## DOCK BUILDERS

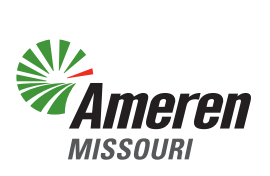

## CERTIFIED DOCK BUILDER,

In response to user, feedback the functionality of the permitting system has been upgraded to simplify your user experience.

To facilitate complete applications, contact Ameren and request client permit information with an email to **Lake@Ameren.com** that includes the following:

- Client name
- Location (911 address, parcel number, lot and subdivision) where permits will be located
- List of permit(s) you plan to request
- Any additional information you think is applicable
- Any special questions you have regarding this client, location or permit(s)

Ameren's response will include your client's permit account status and a list of all known permits and/or known permit issues associated with the location. To prevent delays in permit processing time, you can use this information to determine what, if any, additional permits may be required before your permit submission. Clients with active permit accounts will need to add you to the associated contacts list through the Quick Links menu. Clients without an active permit account will need to have one created. If you are going to create your client's account, make sure to obtain the following information from your client:

- Name for the account
- Client's email address
- Client's mobile phone number
- Temporary password. Passwords must be at least 8 characters and include a number, a letter and a special character (@,!,#, etc.). Clients should be advised to change the password to their permit account as soon as they are notified by you that the application has been submitted on their behalf.

Attached are instructions detailing how to use this information to create your client's account and add your CDB name to the account in order to request a permit for your client.

| STEP 1 | Starting from the permit system at <u>https://ameren.flairdocs.com/prod/login.aspx</u> , click Not Registered. |
|--------|----------------------------------------------------------------------------------------------------|
|        | SIGN IN<br>External Customers<br>Ameren Employee<br>Not registered?                                            |

| STEP 2               | You will see the registration page check <b>I Agree</b> to the terms/condit                                                                                                    | with input fields<br>ions and click <b>S</b> | s. Complete each field<br><b>ubmit Registration</b> .                                                                                                    | with your client's information,                                                                                                    |
|----------------------|----------------------------------------------------------------------------------------------------|----------------------------------------------|----------------------------------------------------------------------------------------------------|----------------------------------------------------------------------------------------------------|
|                      | gistration verification accou                                                                                                    | 3<br>UNTS PRO                                | 4 5<br>DOGRAMS ALERTS                                                                                                    | S                                                                                                    |
| STEP T. REGISTRATION | First Name Email Address Your email will be your online UserID.                                                                                                    | Last Name                                    |                                                                                                    |                                                                                                    |
|                      | Password                                                                                                    | Confirm Password                             |                                                                                                    |                                                                                                    |
|                      | Phone Number(Mobile)         Your mobile phone will be used for verification only.         I agree to the Terms & Conditions and the Privacy State         This site is protected by reCAPTCHA and the Google Privacy Policy and | ement.<br>Terms of Service apply.            | Should you receive a mess<br>already exists in the syste<br><b>ameren.flairdocs.com/pr</b><br>button. They will enter thh<br>associated to their <b>Amere</b><br>your CDB group by using t<br>home page. Please provic<br>CDB or Realtor Instructio | esage indicating the email address<br>em, your client will need to log in to<br>od/ and click on the "External Customer"<br>eir email address and password<br>en.com account. They will need to add<br>the quick links option at the top of the<br>de your client with a copy of "Adding<br>ns". |
| Return               |                                                                                                    |                                              | (                                                                                                    | Submit Registration                                                                                                    |

| STEP 3 | Enter your client's email address ar | d password provided in the previous step and click <b>Log In</b> . |  |
|--------|--------------------------------------|--------------------------------------------------------------------|--|
|        | SV.                                  |                                                                    |  |
|        |                                      | <b>eren</b>                                                        |  |
|        | Email                                |                                                                    |  |
|        | Password                             | SHOW                                                               |  |
|        | Remember Me                          | Forgot Password?                                                   |  |
|        | Log I                                | n                                                                  |  |
|        |                                      |                                                                    |  |
|        |                                      |                                                                    |  |

| STEP 4                                                                                                    | Select the <b>Individual</b> icon, check <b>Permit Applicant</b> , enter your client's mailing address,<br><b>Accept</b> the terms/conditions and click <b>Register</b> .<br>Click <b>OK</b> after receiving notification that the account has been successfully registered. |
|----------------------------------------------------------------------------------------------------|----------------------------------------------------------------------------------------------------|
| Individual                                                                                                    | This is your one-time registration to use Ameren Permitting System. Please select the 'Account Type' and register.                                                                                                    |
|                                                                                                    | Please select the type of account to setup: O Permit Applicant O Others                                                                                                    |
| User Mailing Address Mailing Address                                                                                                    |                                                                                                    |
| Date Missouri City/Toun/Village Zip TERMS AND USE CONDITIONS                                                                                                    |                                                                                                    |
| Antone mode Additional and the end of equiling genery revealed the<br>Control of the end of the end of the end of the end of the end of the<br>Security Adversarial and Gard of Lines on the Strackards (). In other<br>security Adversarial and Gard of Lines on the Strackards (). In other<br>security Adversarial and Gard of Lines on the Strackards (). In other<br>security Adversarial and Gard of Lines on the Strackards (). In other<br>security adversarial and Gard of Lines on the Strackards (). In other<br>the Adversarial and Card of Lines (). The Strackards (). In other<br>the Adversarial and Card of Lines (). In other<br>Security Adversarial and Card of Lines (). In other<br>Security Adversarial and Strackards (). In other<br>Security Control (). In other<br>Security (). (DitA Ameent Missouri) at Licenses. If unities under<br>Adversarial Card (). In other<br>Adversarial and Card (). In other<br>Security (). (DitA Ameent Missouri) at Licenses. If unities under<br>Adversarial and Security (). (DitA Ameent Missouri) at Licenses (). (Dithe Under<br>Adversarial and Security (). (DitA Ameent Missouri) at Licenses (). (Dithe Under<br>Adversarial and Security (). (DitA Ameent Missouri) at Licenses (). (Dithe Under<br>Missourity (). (DitA Ameent Missouri) at Licenses (). (Dithe Under<br>Missourity (). (DitA Ameent Missourity (). (DitA Ameent Missourity (). (DitA Ameent Missourity (). (DitA Ameent Missourity (). (DitA Ameent Missourity (). (DitA Ameent Missourity (). (DitA Ameent Missourity (). (DitA Ameent Missourity (). (DitA Ameent Missourity (). (DitA Ameent Missourity (). (DitA Ameent Missourity (). (DitA Ameent Missourity (). (DitA Ameent Missourity (). (DitA Ameent Missourity (). (DitAmeent Missourity (). (DitAmeent Missourity (). (DitAmeent Missourity (). (DitAmeent Missourity (). (DitAmeent Missourity (). (DitAmeent Missourity (). (DitAmeent Missourity (). (DitAmeent Missourity (). (DitAmeent Missourity (). (DitAmeent Missourity (). (DitAmeent Missourity (). (DitAmeent Missourity (). (DitAmeent Missourity (). (DitAmeent Missourity () | a pro 6 development. Solution of an application. These other depositing of those fees, does not constitute or guesnite the issues.                                                                                                    |

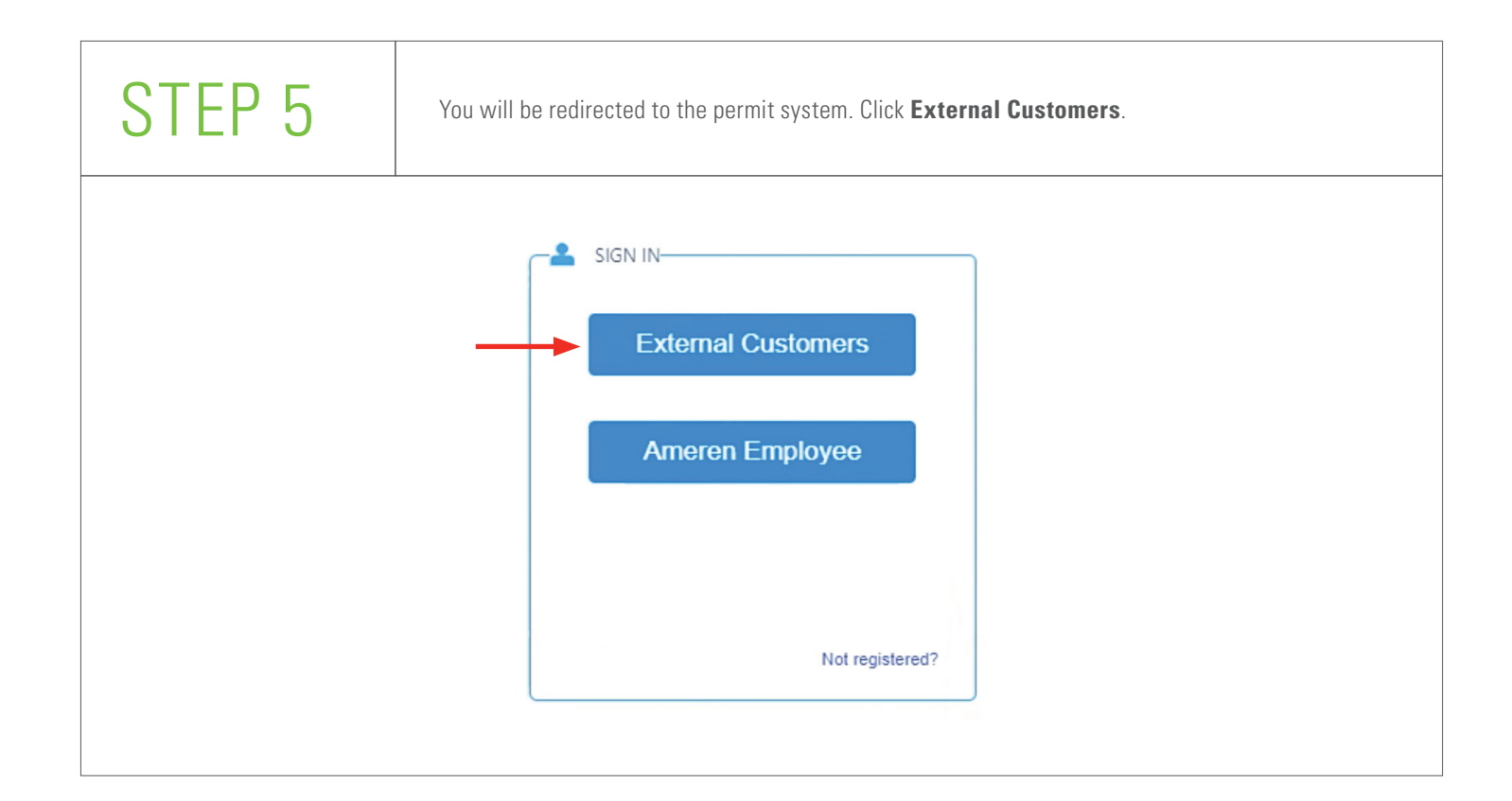

| STEP 6                                                                                                    | Check <b>I Do Agree</b> to the terms/conditions and click <b>Accept</b> .                                                                                                    |
|----------------------------------------------------------------------------------------------------|----------------------------------------------------------------------------------------------------|
| <ul> <li>TERMS AND USE CONDITIONS</li> <li>The fast Use License A generator (EULA) to fix international purpose, there is no platter to increase with the related in any cases, that is why Plansoft strengty recommendent of the semicondent of the number of end users, as mentioned in systematic (EULA) and the two Plansoft strengty recommendent of the semicondent of the number of end users, as mentioned in systematic (EULA) and the semicondent of the number of end users, as mentioned in systematic (EULA) and the semicondent of the number of end users, as mentioned in systematic (EULA) and AND THALL (PERATURE) AND PEPPERSINTATIONS, WHET WARANT (FLA) THAL THE SAUTO THALE IS ENFORMED TO INTELL OPERATOR THE THE VARANT (FLA) THAL THE SAUTO THALE THE ADD THALE AND THAL THE SAUTO AND PEPPERSINTATIONS, WHET THAT THE SAUTO AND THAL THE SAUTO THAL THE SAUTO THAL THE SAUTO THAL THE SAUTO THAL THE SAUTO THAL THE SAUTO THAL THE SAUTO THAL THE SAUTO THAL THE SAUTO THAL THE SAUTO THAL THE SAUTO THAL THE SAUTO THAL THE SAUTO THAT THE SAUTO THAL THE SAUTO THAT THE SAUTO THAL THE SAUTO THAT THE SAUTO THAT THE SAUTO THAT THE SAUTO THAT THE SAUTO THAT THE SAUTO THAT THE SAUTO THAT THE SAUTOR THAT THAT THE SAUTO THAT THE SAUTOR THAT THAT THE SAUTOR THAT THAT THE SAUTOR THAT THAT THE SAUTOR THAT THAT THE SAUTOR THAT THAT THE SAUTOR THAT THAT THE SAUTOR THAT THAT THE SAUTOR THAT THAT THE SAUTOR THAT THAT THAT THAT THAT THAT THAT THA</li></ul> | <pre>space a species compare ing do STLL To delayery of do Diselectory of the lowers on (without any source code) allowing the End User to stand and use lightly do Product. Disaved declanes all sequencidation. Once, the present of the investor is down, Planneth considers delayers of the lowers product graphene of the lowers product graphene of the lowers product graphen</pre> |
| Lanner Deere                                                                                                    |                                                                                                    |

## STEP 7

At the home screen of your client's account, **Acknowledge** a transfer is required if existing permits are not in your client's name, click the **Quick Links** drop-down list at the top of the page and select **Contact Info** from the list.

| Ameren      | Home     | Mailbox 5 | FAQ | Quick Links 🔻        | Downloads 🔻                                                                                         |                                               | 🕚 Recently Visited ★ Pinned 🖪 |
|-------------|----------|-----------|-----|----------------------|----------------------------------------------------------------------------------------------------|-----------------------------------------------|-------------------------------|
| Reed help   | to start |           |     | New Application      | Open.                                                                                               | Application                                   | Other Services                |
|             |          |           |     |                      |                                                                                                    |                                               | Need Help                     |
| lect Action |          |           |     |                      |                                                                                                    |                                               |                               |
|             |          |           |     | \$                   |                                                                                                    |                                               |                               |
|             |          |           |     | Permit Transfer      | Shoreline Permit                                                                                    | Pre-application Request                       | t                             |
|             |          |           |     | If there is name, yo | xisting Permit<br>an existing permit(s) at this location<br>ou first need to complete a permit trai | X<br>that is not in your<br>nsfer to proceed. |                               |
|             |          |           |     |                      | Acknowledge                                                                                         |                                               |                               |

| Ameren                              | ome Mailbox ઠ FAQ Quid | ck Links 🔻 🛛 Downloa | ads 🔻              | 0                           | Recently Visited \star Pinned 🛛 🛛 🗡 👻 |
|-------------------------------------|------------------------|----------------------|--------------------|-----------------------------|---------------------------------------|
| <ul> <li>Account Details</li> </ul> |                        |                      |                    |                             | Need Help 👔                           |
| Registration Type:                  | Individual             | ~ *                  | Billing Account #: | afa-99999                   |                                       |
| Name:                               |                        | *                    | Active:            |                             |                                       |
| Website:                            | https://               | Go                   | Suspended:         |                             |                                       |
| Contact Information                 |                        |                      |                    |                             |                                       |
| Phone:                              | ()                     | Ext:                 |                    |                             |                                       |
| ax:                                 | ()                     |                      |                    |                             |                                       |
| Email:                              |                        |                      |                    |                             |                                       |
| Address                             |                        |                      |                    |                             |                                       |
| Type:                               | Mailing                | <b>v</b> *           |                    |                             |                                       |
| Same As:                            | Select One             | ~                    |                    |                             |                                       |
|                                     | Search Address         |                      | *                  |                             |                                       |
| Address:                            |                        |                      |                    |                             |                                       |
|                                     |                        |                      | 1                  |                             |                                       |
| State:                              | Missouri               | ~                    |                    |                             |                                       |
| City/Town/Village:                  | Osage Beach            |                      |                    |                             |                                       |
| Zip:                                | 65065                  |                      |                    |                             |                                       |
| Notes:                              |                        |                      |                    |                             |                                       |
|                                     |                        |                      |                    |                             |                                       |
|                                     |                        |                      |                    |                             | li                                    |
|                                     |                        |                      |                    |                             | Save                                  |
| Documents                           |                        |                      |                    |                             |                                       |
| Upload New Document                 | Generate Document      |                      |                    |                             |                                       |
| Title                               | Description            | Docume               | nt Type V          | /ersion # Date Uploaded Act | tions                                 |
| No records to display.              |                        |                      |                    | · · ·                       |                                       |
| Associated Contacts                 |                        |                      |                    |                             | Need Help 😈                           |
| Select a contact                    |                        |                      |                    |                             |                                       |
|                                     |                        | Address              | Phone -            | Email 💌                     | Actions                               |
| Name 👻                              | Category 👻             | Address 👻            | Flione •           |                             |                                       |

## STEP 9

Within the lookup window that appears, select **Certified Dock Builder** (CDB) from the **Category** drop-down list. Click **Search**. Click to highlight your CDB name, then click **Select**.

Your CDB name should appear under your client's associated contacts.

| Category:                    | Select One                                                                                                    | Select One                                      |         |         |                                                                                                    |  |  |  |
|------------------------------|----------------------------------------------------------------------------------------------------|-------------------------------------------------|---------|---------|----------------------------------------------------------------------------------------------------|--|--|--|
| Name:                        | Select One<br>Certified Dock Builder<br>Realtor                                                                                                    | Select One<br>Certified Dock Builder<br>Realtor |         |         |                                                                                                    |  |  |  |
| Name                         | Category                                                                                                    | Address                                         | Phon    | e Email | Select                                                                                                    |  |  |  |
| No records to dis            | olay.                                                                                                    |                                                 |         |         |                                                                                                    |  |  |  |
| Lookup<br>Category:<br>Jame: | Certified Dock Builder                                                                                                    | <b>~</b>                                        | <b></b> |         | ×                                                                                                    |  |  |  |
| Name                         | Category                                                                                                    | Address                                         | Phone   | Email   | Search<br>Select                                                                                                    |  |  |  |
|                              | Certified Dock<br>Builder                                                                                                    |                                                 |         |         | Select                                                                                                    |  |  |  |
|                              | Certified Dock<br>Builder                                                                                                    |                                                 |         |         | Select                                                                                                    |  |  |  |
|                              |                                                                                                    |                                                 |         |         |                                                                                                    |  |  |  |
|                              | Certified Dock<br>Builder                                                                                                    |                                                 |         |         | Select                                                                                                    |  |  |  |
|                              | Certified Dock<br>Builder<br>Certified Dock<br>Builder                                                                                                    |                                                 |         |         | <u>Select</u>                                                                                                    |  |  |  |
|                              | Certified Dock<br>Builder<br>Certified Dock<br>Builder<br>Certified Dock<br>Builder                                                                                                    |                                                 |         |         | Select<br>Select<br>Select                                                                                                  |  |  |  |
|                              | Certified Dock<br>Builder<br>Certified Dock<br>Builder<br>Certified Dock<br>Builder<br>Certified Dock<br>Builder                                                                                                    |                                                 |         |         | Select<br>Select<br>Select<br>Select                                                                                        |  |  |  |
|                              | Certified Dock<br>Builder<br>Certified Dock<br>Builder<br>Certified Dock<br>Builder<br>Certified Dock<br>Builder<br>Certified Dock<br>Builder                                                                                                    |                                                 |         |         | Select<br>Select<br>Select<br>Select<br>Select<br>Select                                                                    |  |  |  |
|                              | Certified Dock<br>Builder       Certified Dock<br>Builder       Certified Dock<br>Builder       Certified Dock<br>Builder       Certified Dock<br>Builder       Certified Dock<br>Builder       Certified Dock<br>Builder                                                                 |                                                 |         |         | Select       Select       Select       Select       Select       Select       Select       Select       Select              |  |  |  |
|                              | Certified Dock<br>Builder       Certified Dock<br>Builder       Certified Dock<br>Builder       Certified Dock<br>Builder       Certified Dock<br>Builder       Certified Dock<br>Builder       Certified Dock<br>Builder       Certified Dock<br>Builder       Certified Dock<br>Builder |                                                 |         |         | Select       Select       Select       Select       Select       Select       Select       Select       Select       Select |  |  |  |

| <ul> <li>Manage Users</li> </ul> |                        |           |                     |         | Need Help |
|----------------------------------|------------------------|-----------|---------------------|---------|-----------|
|                                  |                        | Record    | successfully saved. |         |           |
| Associated Contacts              |                        |           |                     |         |           |
| elect a contact                  |                        |           |                     |         |           |
|                                  |                        |           |                     |         |           |
| Name 👻                           | Category 👻             | Address 🛩 | Phone 👻             | Email 👻 | Action    |
|                                  |                        |           |                     |         | 0         |
|                                  | Certified Dock Builder |           |                     |         |           |
| •                                | Certified Dock Builder |           |                     |         | •         |

You can return to the home screen and request permit(s) for your client or log out.

If you logout, then in the future when you want to request a permit for your client you will be required to access your client's account through your CDB account.

Things to be aware of:

- Your client will be asked to verify the account you created the first time he or she logs into the permit system.
- If your response from Ameren included a need to transfer existing permits at your client's property, request the transfer prior to submitting a separate request for additional permits.
- The permit application will not be considered complete, and the process may be delayed, if any permit issues are not addressed.

You may request the application instructions for the permit system by sending an email to **Lake@Ameren.com**.

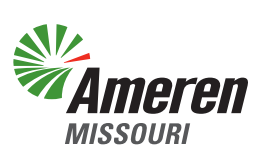